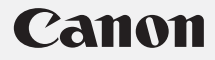

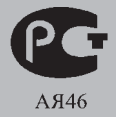

# 

## Руководство по началу работы

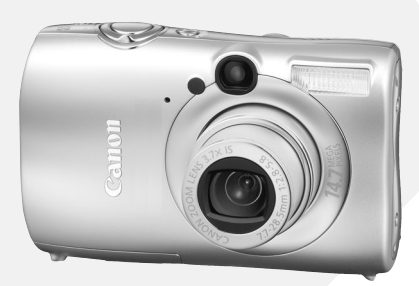

РУССКИЙ

CEL-SJ5SA200

## Проверка комплектности

Проверьте наличие в комплекте поставки камеры перечисленных ниже комплектующих. При отсутствии какой-либо принадлежности обращайтесь по месту приобретения камеры.

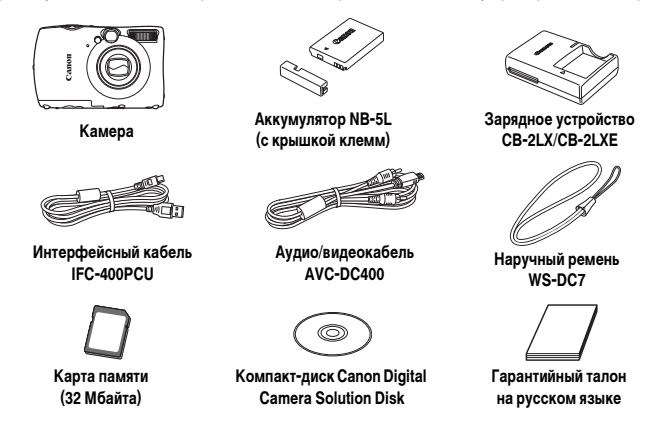

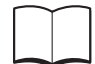

Руководство по началу работы (данное Руководство)

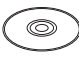

Компакт-диск Canon Digital Camera Manuals Disk (с руководствами)

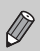

 Прилагаемую карту памяти можно использовать для проверки новой камеры и тестовой съемки.

 Для просмотра руководств в формате PDF требуется программа Adobe Reader. Для просмотра руководств в формате Word (только для стран Среднего Востока) можно установить программу Microsoft Word Viewer 2003. Если в компьютере отсутствует эта программа, загрузите ее с указанного ниже Web-узла. http://www.adobe.com (для формата PDF)
 http://www.microsoft.com/downloads/ (для формата Word)

## Приступаем!

Данные руководства пользователя камеры состоят из двух частей.

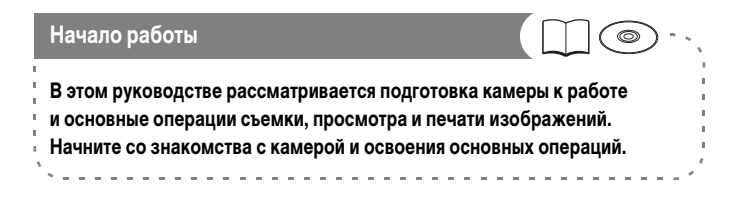

Дополнительные сведения (Руководство пользователя камеры)

Освоив основные операции, переходите к освоению многочисленных функций камеры для съемки более сложных фотографий. В этой части руководства приводятся подробные сведения по использованию каждой из функций.

• На прилагаемом компакт-диске находятся электронные руководства.

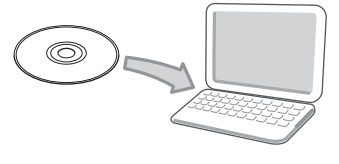

## Прочитайте это в первую очередь

### Тестовые снимки

Для проверки правильности записи изображений сделайте несколько начальных тестовых снимков и просмотрите их. Обратите внимание на то, что компания Canon Inc., ее филиалы и дочерние компании, а также дистрибьюторы не несут никакой ответственности за любой ущерб, обусловленный какой-либо неисправностью камеры и ее принадлежностей (включая карты памяти), приводящей к сбою в записи изображения или к записи изображения не тем способом, на который рассчитан аппарат.

#### Предостережение в отношении нарушения авторских прав

Изображения, снятые данной камерой, предназначены для личного использования. Не записывайте изображения, защищенные авторскими правами, без предварительного разрешения владельца авторских прав. В некоторых случаях копирование с помощью камеры или иного устройства изображений, снятых во время спектаклей или выставок, а также снимков объектов коммерческого назначения может являться нарушением авторских прав или других установленных законодательством прав даже в том случае, если съемка изображения была произведена в целях личного использования.

#### Ограничения действия гарантии

Условия гарантии на камеру см. в гарантийном талоне на русском языке, входящем в комплект поставки камеры.

Адреса службы поддержки клиентов Canon см. в гарантийном талоне на русском языке.

## ЖК-монитор

Жидкокристаллический монитор изготавливается с использованием высокопрецизионных технологий. Более 99,99% пикселов работают в соответствии с техническими требованиями, но иногда неработающие пикселы могут отображаться в виде ярких или темных точек. Это не означает повреждение камеры. Кроме того, это не оказывает влияния на записываемое изображение.

#### Температура корпуса камеры

Будьте осторожны при длительной работе с камерой – ее корпус может нагреться. Это не означает повреждение камеры.

## Карты памяти

В камере можно использовать карты памяти различных типов. В настоящем Руководстве для этих карт используется общий термин «карта памяти».

## CANON INC.

30-2, Shimomaruko 3-chome, Ohta-ku, Tokyo 146-8501, Japan

## CANON EUROPA N.V.

Bovenkerkerweg 59-61, 1185 XB Amstelveen, The Netherlands

## Содержание

| ii |
|----|
| 1  |
| 2  |
| 4  |
| 6  |
| 9  |
| 11 |
| 12 |
| 13 |
| 16 |
| 17 |
| 18 |
| 20 |
| 22 |
| 23 |
| 28 |
| 30 |
| 30 |
| 31 |
|    |

## Закрепление ремня/как правильно держать камеру

- Закрепите прилагаемый ремень и наденьте его на запястье, чтобы случайно не уронить камеру во время ее использования.
- Надежно удерживая камеру по краям, прижмите руки к телу. Следите, чтобы пальцы не закрывали вспышку.

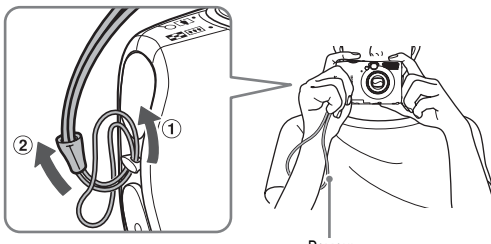

Ремень

## Зарядка аккумулятора

Для зарядки аккумулятора пользуйтесь зарядным устройством из комплекта поставки.

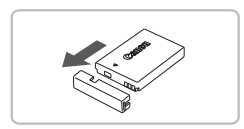

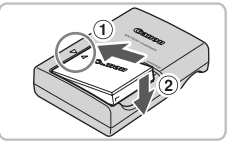

# 

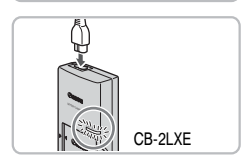

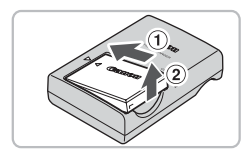

## Снимите крышку.

## Вставьте аккумулятор.

Совместив метки ▲ на аккумуляторе и зарядном устройстве, установите аккумулятор, сдвинув его внутрь ① и опустив ②.

## Зарядите аккумулятор.

- Откройте контакты вилки (1) и вставьте ее в электрическую розетку (2) (для CB-2LX).
- Подключите кабель питания к зарядному устройству, затем вставьте вилку на другом конце кабеля в электрическую розетку (для CB-2LXE).
- Индикатор зарядки загорается красным цветом, и начинается зарядка.
- После завершения зарядки цвет индикатора зарядки меняется на зеленый. Зарядка занимает приблизительно 2 ч 5 мин.

## Извлеките аккумулятор.

 Отсоедините зарядное устройство от электрической розетки, затем извлеките аккумулятор, сдвинув его внутрь ① и подняв ②.

Для защиты аккумулятора и продления срока его службы длительность непрерывной зарядки не должна превышать 24 ч.

#### Приблизительное возможное количество снимков

| Количество | ЖК-монитор вкл.*    | 280 |
|------------|---------------------|-----|
| снимков    | ЖК-монитор выкл.    | 700 |
| Время      | воспроизведения (ч) | 6   |

\* Указанное возможное количество снимков получено на основе стандарта измерения ассоциации CIPA.

В зависимости от условий съемки, количество снимков может быть меньше.

#### Индикатор заряда аккумулятора

Для индикации заряда аккумулятора на экране отображается значок или сообщение (см. Руководство пользователя камеры).

| Индикация                 | Описание                                                    |
|---------------------------|-------------------------------------------------------------|
| 17/1                      | Хороший заряд.                                              |
| - 74                      | Аккумулятор несколько разряжен, но имеет достаточный заряд. |
| (мигающий красным цветом) | Аккумулятор почти полностью разряжен.                       |
| «Поменяйте батарею»       | Аккумулятор разряжен. Зарядите его.                         |

#### Эффективное использование аккумулятора и зарядного устройства.

 Заряжайте аккумулятор в день его предполагаемого использования или накануне.
 Заряженные аккумуляторы разряжаются за счет естественного саморазряда, даже если они не используются.

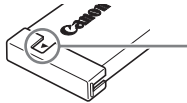

Установите крышку на заряженный аккумулятор таким образом, чтобы была видна метка **А**.

 Порядок длительного хранения аккумулятора.
 Разрядите аккумулятор и извлеките его из камеры. Установите крышку клемм и уберите аккумулятор на хранение. При хранении неразряженного аккумулятора в течение длительного времени (около 1 года) возможно сокращение срока его службы или ухудшение характеристик.

Зарядным устройством можно пользоваться также и в других странах. Зарядным устройством можно пользоваться в регионах с напряжением сети переменного тока 100 – 240 В (50/60 Гц). Если вилка не подходит к розетке, приобретите специальный переходник. Не используйте при заграничных поездках такие устройства, как электрические трансформаторы, так как они приведут к сбоям в работе.

 Если аккумулятор быстро разряжается даже после зарядки, это означает, что закончился срок его службы.

Приобретите новый аккумулятор.

## Установка аккумулятора и карты памяти

Установите прилагаемый аккумулятор и карту памяти в камеру.

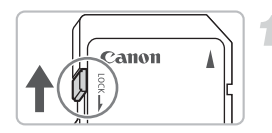

# Проверьте положение язычка защиты от записи на карте памяти.

Если на карте памяти есть язычок защиты от записи и он установлен в положение блокировки, съемка изображений невозможна. Сдвиньте язычок до щелчка в фиксаторе.

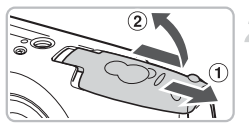

## Откройте крышку.

Сдвиньте крышку ① и откройте ее ②.

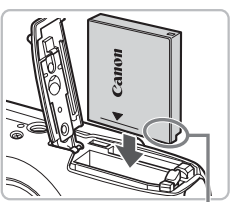

## Установите аккумулятор.

- Установите аккумулятор, как показано на рисунке, до фиксации со щелчком.
- Обязательно устанавливайте аккумулятор в правильной ориентации – в противном случае он не зафиксируется.

Контакты

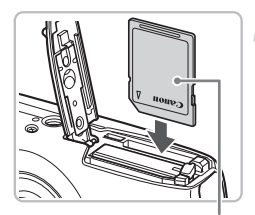

Этикетка

## Установите карту памяти.

- Установите карту памяти, как показано на рисунке, до фиксации со щелчком.
- При установке карты в неправильном положении можно повредить камеру. Убедитесь в правильной ориентации карты.

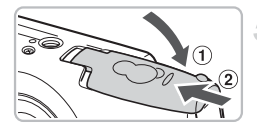

## Закройте крышку.

 Закройте крышку () и сдвиньте ее () до фиксации со щелчком.

## Извлечение аккумулятора и карты памяти

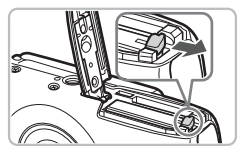

#### Извлеките аккумулятор.

- Откройте крышку и нажмите фиксатор аккумулятора в направлении стрелки.
- Аккумулятор выдвинется вверх.

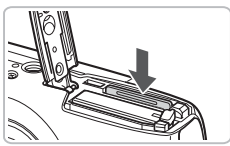

#### Извлеките карту памяти.

- Нажмите на карту памяти до щелчка, затем медленно отпустите ее.
- Карта памяти выдвинется вверх.

# Приблизительное количество снимков, которые можно записать на карту памяти

| Карта памяти       | 32 Мбайта<br>(прилагается) | 2 Гбайта | 8 Гбайт |
|--------------------|----------------------------|----------|---------|
| Количество снимков | 7                          | 516      | 2063    |

Значения для настроек камеры по умолчанию.

 Возможное количество записанных снимков зависит от настроек камеры, объекта съемки и используемой карты памяти.

#### Можно ли проверить оставшееся количество снимков?

Оставшееся количество снимков можно проверить, когда камера находится в режиме съемки (стр. 13).

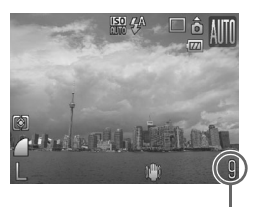

Приблизительное количество снимков, которые можно записать на карту памяти

#### Поддерживаемые карты памяти

- Карты памяти SD
- 💒 Карты памяти SDHC
- Карты MultiMediaCard
- Карты памяти MMCplus
- Карты памяти HC MMCplus

#### Что такое язычок защиты от записи?

На картах памяти SD и SDHC предусмотрен язычок защиты от записи. Если этот язычок находится в положении блокировки, на экране отображается сообщение [Карта блокирована!] и невозможна запись или стирание изображений.

## Установка даты и времени

При первом включении камеры отображается меню установки даты/времени. Так как дата и время, записываемые вместе с изображениями, основаны на этих параметрах, обязательно установите их.

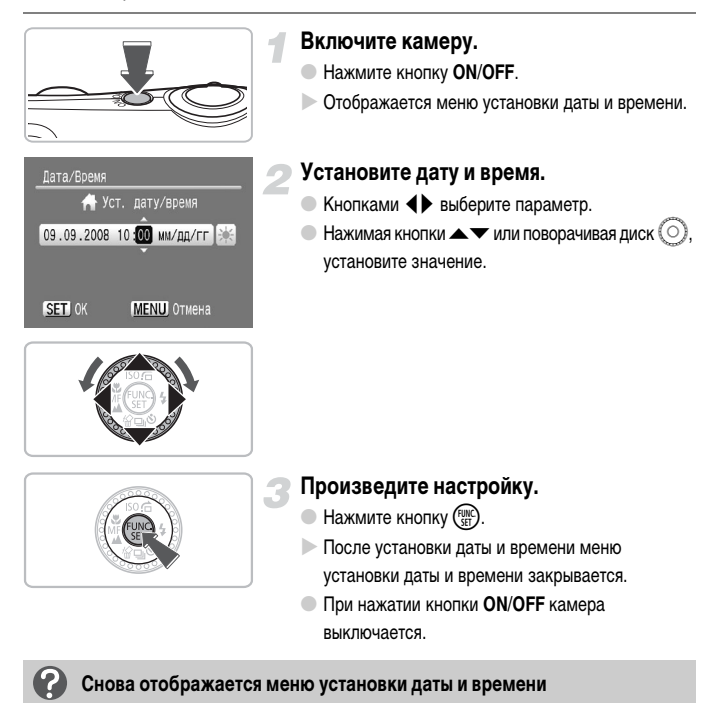

Установите правильную дату и время. Если дата и время не установлены, меню установки даты и времени отображается при каждом включении камеры.

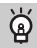

## Установка летнего времени

Если на шаге 2 выбрать значок і и нажимая кнопки ▲▼ или поворачивая диск ⊙, поменять его на значок і у, будет установлено летнее время (плюс 1 ч).

## Изменение даты и времени

Текущие дату и время можно изменить.

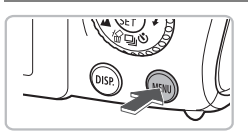

## Откройте меню.

Нажмите кнопку MENU.

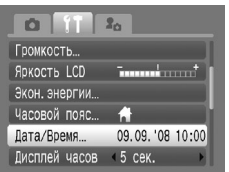

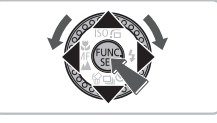

## Выберите пункт [Дата/Время] на вкладке **ут**.

- Кнопками () выберите вкладку ().

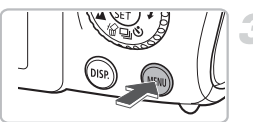

## Измените дату и время.

- Произведите настройку в соответствии с пунктами 2 и 3 на стр. 9.
- При нажатии кнопки MENU меню закрывается.

## Аккумулятор календаря

- В камере предусмотрен встроенный аккумулятор календаря (аккумулятор резервного питания), обеспечивающий сохранение установленных даты и времени в течение приблизительно трех недель после снятия основного аккумулятора.
- При установке заряженного аккумулятора или подключении комплекта сетевого питания (продается отдельно) (стр. 30) аккумулятор календаря заряжается приблизительно за 4 ч, даже если камера выключена.
- Если аккумулятор календаря разряжен, при включении камеры отображается меню «Дата/ Время». Для установки даты и времени выполните операции, приведенные на стр. 9.

## Установка языка

Можно изменить язык, на котором на ЖК-мониторе отображаются меню и сообщения.

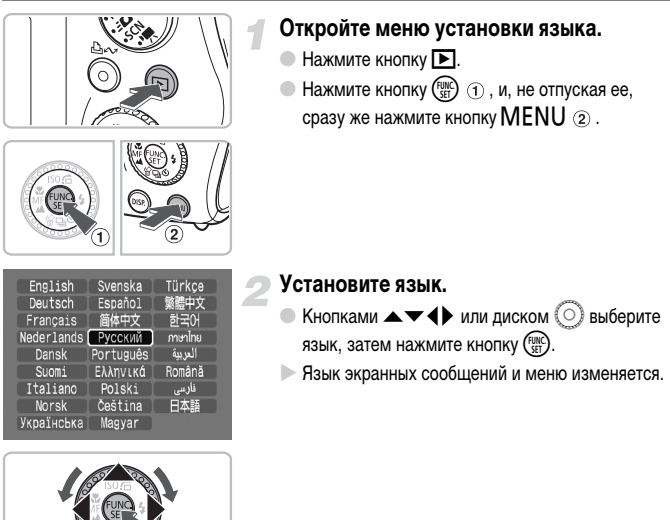

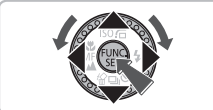

## Что делать, если при нажатии кнопки 🐨 отображаются часы?

Часы (см. Руководство пользователя камеры) отображаются, если на шаге 1 время между нажатием кнопки () и нажатием кнопки MENU слишком велико. Если появились часы, нажмите кнопку ( , чтобы убрать их с экрана, и снова выполните шаг 1.

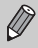

Язык экранных сообщений и меню можно также изменить, нажав кнопку MENU, выбрав вкладку 1 и выбрав пункт меню [Язык].

## Нажатие кнопки спуска затвора

Кнопка спуска затвора имеет двухступенчатое управление. Для съемки резких изображений обязательно сначала нажимайте кнопку спуска затвора слегка (наполовину), чтобы сфокусироваться, затем производите съемку.

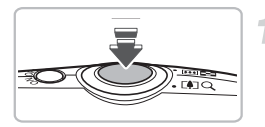

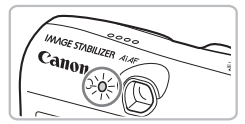

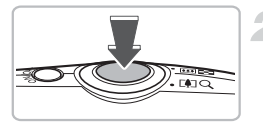

# Нажмите наполовину (несильно, до первой ступени).

- Камера фокусируется и автоматически устанавливает необходимые параметры съемки, такие как яркость и цвета.
- После завершения фокусировки подаются два звуковых сигнала и индикатор загорается зеленым цветом.

# Нажмите полностью (до второй ступени).

- Камера воспроизводит звук срабатывания затвора и снимает кадр.
- Так как во время воспроизведения звука срабатывания затвора производится съемка, не допускайте смещения камеры.

## ?

### Изменяется ли длительность звукового сигнала срабатывания затвора?

- Так как время, необходимое для съемки, зависит от снимаемого сюжета, длительность звукового сигнала срабатывания затвора может изменяться.
- В случае перемещения камеры или объекта во время воспроизведения звукового сигнала срабатывания затвора записанное изображение может быть смазано.

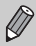

Если сразу полностью нажать кнопку спуска затвора, без паузы в промежуточном положении, снятое изображение может оказаться нерезким.

## Съемка фотографий

Камера может автоматически настраивать все параметры, чтобы можно было снимать, просто нажимая кнопку спуска затвора.

Кроме того, при съемке людей производится автоматическое определение лиц и фокусировка на них (см. *Руководство пользователя камеры*), а также устанавливаются оптимальные значения цветопередачи и яркости.

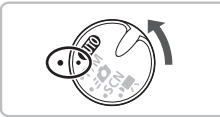

## Установите режим (ШО).

 Поверните диск установки режима в положение (АUTO).

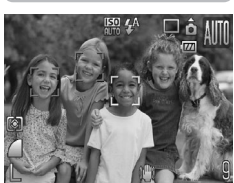

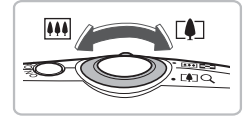

## Скомпонуйте снимок своего объекта.

- При перемещении рычага зумирования в направлении () объект приближается и выглядит крупнее. При перемещении рычага зумирования в направлении () объект удаляется и выглядит меньше.
- Если обнаружены лица, то вокруг лица, которое камера считает главным объектом, появляется белая рамка; вокруг остальных обнаруженных лиц появляются серые рамки.

#### Съемка фотографий

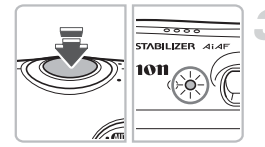

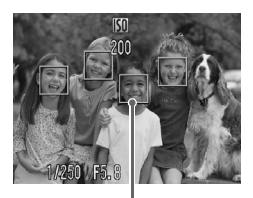

Рамки автофокусировки

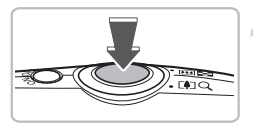

## Сфокусируйтесь.

- Нажмите наполовину кнопку спуска затвора для осуществления фокусировки.
- После завершения фокусировки подаются два звуковых сигнала и индикатор загорается зеленым светом (оранжевым, если будет использована вспышка).
- После завершения фокусировки отображается зеленая рамка.
- Если камера сфокусировалась на несколько точек, отображаются несколько рамок автофокусировки.

## Произведите съемку.

- Полностью нажмите кнопку спуска затвора.
   Камера воспроизводит звук срабатывания затвора и производит съемку.
- При недостаточной освещенности автоматически срабатывает вспышка.
- В процессе записи изображения на карту памяти индикатор мигает зеленым светом.
- Изображение выводится на экран приблизительно на 2 с.
- Даже когда отображается изображение, можно снять второй кадр, нажав кнопку спуска затвора.

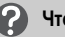

## Что если...

- При включенной камере ничего не отображается?
   Для включения ЖК-монитора нажмите кнопку DISP.
- Камера не воспроизводит никаких звуковых сигналов?

Если при включении камеры удерживать нажатой кнопку DISP, будут отключены все звуковые сигналы, кроме предупредительных. Для включения звуковых сигналов нажмите кнопку MENU, выберите вкладку **Ү↑**, затем выберите пункт [Тихо]. Кнопками **↓** выберите значение [Выкл.].

#### Изображение получается темным даже при срабатывании вспышки?

Объект расположен слишком далеко и не освещается вспышкой. Производите съемку в пределах эффективного радиуса действия вспышки: прибл. 50 см – 4,6 м в максимально широкоугольном положении и прибл. 50 см – 2,4 м в положении максимального телефото.

 Индикатор мигает желтым цветом, и при нажатии кнопки спуска затвора наполовину подается один звуковой сигнал?

Расстояние до объекта слишком мало. Отойдите приблизительно на 50 см, наполовину нажмите кнопку спуска затвора и произведите съемку, когда индикатор не мигает желтым цветом.

При наполовину нажатой кнопке спуска затвора загорается лампа.

Для уменьшения эффекта «красных глаз» и для помощи в фокусировке при съемке в местах с недостаточной освещенностью может загораться лампа (см. *Руководство пользователя камеры*).

 На экране отображается значок \$, и съемка невозможна даже при полностью нажатой кнопке спуска затвора.

Заряжается вспышка. Удерживайте кнопку спуска затвора полностью нажатой – через некоторое время индикатор загорится оранжевым цветом и камера произведет съемку.

## Просмотр изображений

Снятые изображения можно просматривать на экране.

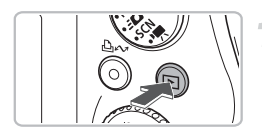

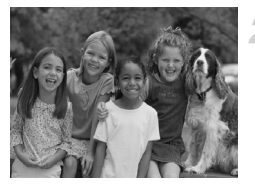

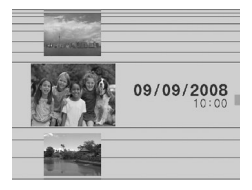

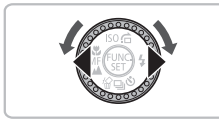

## Установите режим воспроизведения.

- Нажмите кнопку .
- Отображается последнее снятое изображение.

## Выберите изображение.

- При нажатии кнопки 
   производится циклический переход между изображениями в порядке, обратном порядку съемки.
- При нажатии кнопки > производится циклический переход между изображениями в порядке их съемки.
- Если удерживать кнопки 
   нажатыми, переход между изображениями производится быстрее, но качество их отображения будет ниже.
- При повороте диска () отображается показанный слева экран. При повороте против часовой стрелки изображения отображаются в порядке, обратном порядку съемки, при повороте по часовой стрелке – в порядке съемки.
- После завершения поворота диска () центральное изображение отображается во весь экран.
- Если объектив выдвинут, при нажатии кнопки производится возврат на экран съемки.
- Приблизительно через 1 мин объектив закрывается. Если нажать кнопку при закрытом объективе, выключается питание.

## 🙆 Переключение в режим воспроизведения и из него

Если нажать кнопку **I** на выключенной камере, камера включается в режиме воспроизведения. При повторном нажатии этой кнопки камера выключается. Если в режиме воспроизведения наполовину нажать кнопку спуска затвора, производится переключение на экран съемки.

## Стирание изображений

Изображения можно выбирать и удалять по одному. Помните, что стертые изображения невозможно восстановить. Будьте внимательны при стирании изображений.

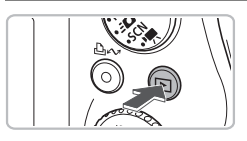

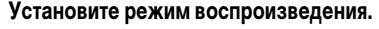

Нажмите кнопку .

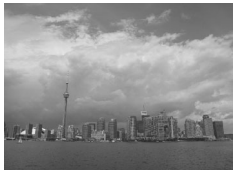

## Выберите изображение для стирания.

 Кнопками () или диском ) выведите на экран изображение, которое требуется стереть.

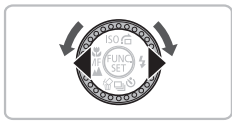

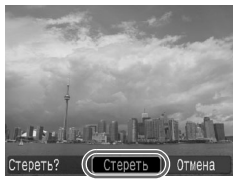

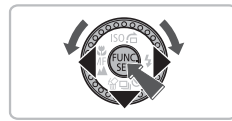

## Сотрите изображение.

- Нажмите кнопку 🗸.
- Отображается экран [Стереть].
- Кнопками 🔶 или диском 🔘 выберите пункт [Стереть], затем нажмите кнопку ().
- Отображаемое изображение будет стерто.
- Чтобы выйти из операции без выполнения стирания, кнопками
   или диском выберите пункт [Отмена], затем нажмите кнопку ().

## Печать изображений

Снятые изображения можно легко распечатать, подключив камеру к PictBridgeсовместимому принтеру (продается отдельно).

## Что необходимо подготовить

- Камеру и PictBridge-совместимый принтер (продается отдельно)
- Интерфейсный кабель, входящий в комплект поставки камеры (стр. іі)

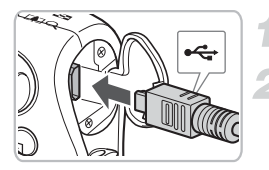

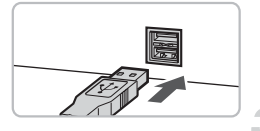

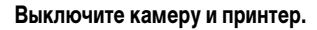

## Подключите камеру к принтеру.

- Откройте крышку и вставьте меньший разъем кабеля в разъем на камере в показанной на рисунке ориентации.
- Вставьте больший разъем кабеля в принтер.
   Подробнее о подключении см. в руководстве пользователя принтера.

## Включите принтер.

# Для включения камеры нажмите кнопку **▶**.

- На экране появляется значок / SET ,
  - и кнопка 🗅 🛷 загорается синим цветом.

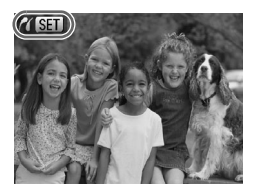

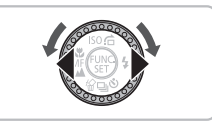

Выберите изображение для печати.

 Кнопками () или диском ) выберите изображение.

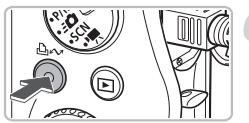

## Распечатайте изображения.

- Начинается печать, и кнопка синим цветом.
- Если требуется распечатать дополнительные изображения, повторите шаги 5 и 6 после завершения печати.
- После завершения печати выключите камеру и принтер, затем отсоедините интерфейсный кабель.

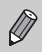

Подробные сведения о печати, включая печать на принтерах, поддерживающих прямую печать, см. в Руководстве по прямой печати.

## PictBridge-совместимые принтеры Canon (продаются отдельно)

Подключив камеру к одному из показанных ниже PictBridge-совместимых принтеров Canon, можно печатать изображения без использования компьютера.

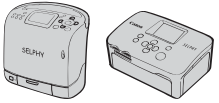

Компактные фотопринтеры Compact Photo Printers (серия SELPHY)

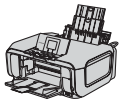

Струйные принтеры

За дополнительной информацией обращайтесь к ближайшему дилеру Canon.

## Съемка видеофильмов

Камера может автоматически настраивать все параметры, чтобы можно было снимать видеофильмы, просто нажав кнопку спуска затвора.

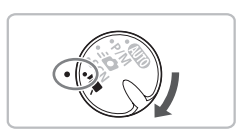

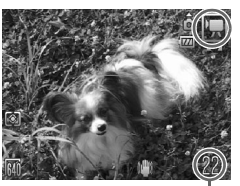

Время съемки

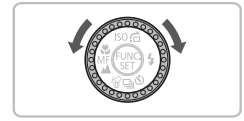

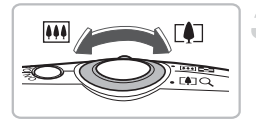

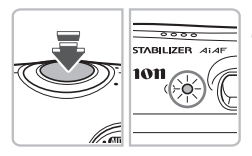

## Установите режим 🖳

## Установите режим 💻.

🔍 Диском 🔘 установите режим 匣.

## Скомпонуйте снимок своего объекта.

При перемещении рычага зумирования в направлении () объект приближается и выглядит крупнее. При перемещении рычага зумирования в направлении () объект удаляется и выглядит меньше.

## Сфокусируйтесь.

- Нажмите наполовину кнопку спуска затвора для осуществления фокусировки.
- После завершения фокусировки подаются два звуковых сигнала и индикатор загорается зеленым цветом.

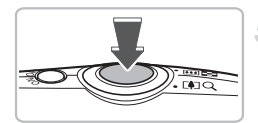

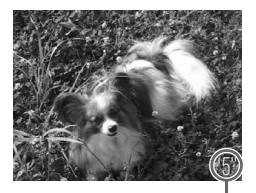

Прошедшее время

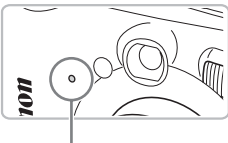

. Микрофон

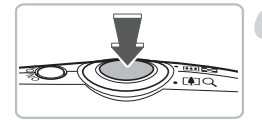

## Произведите съемку.

- Полностью нажмите кнопку спуска затвора.
- Камера начинает съемку видеофильма, а на экране отображаются значок [• ЗАП] и прошедшее время съемки.
- После начала съемки отпустите кнопку спуска затвора.
- Если изменить композицию кадра во время съемки, фокусировка не изменяется, но производится автоматическая настройка яркости и цветового тона.
- Не дотрагивайтесь до микрофона во время съемки.
- Не нажимайте никакие кнопки, кроме кнопки спуска затвора. Звуки нажатия кнопок записываются в видеофильме.

## Остановите съемку.

- Еще раз полностью нажмите кнопку спуска затвора. Камера подает звуковой сигнал, и съемка видеофильма останавливается.
- Индикатор мигает зеленым цветом, и видеофильм записывается на карту памяти.
- При полном заполнении карты памяти запись автоматически останавливается.

## Приблизительное время съемки

| Карта памяти | 32 Мбайта (прилагается) | 2 Гбайта    | 8 Гбайт         |
|--------------|-------------------------|-------------|-----------------|
| Время съемки | 22 c                    | 23 мин 49 с | 1 ч 35 мин 11 с |

• Значения времени съемки основаны на настройках камеры по умолчанию.

- Время съемки можно проверить на экране из шага 2.
- Макс. длительность видеоклипа составляет прибл. 1 ч.
   Запись также останавливается при достижении размера файла 4 Гбайта.

## Просмотр видеофильмов

Снятые видеофильмы можно просматривать на экране.

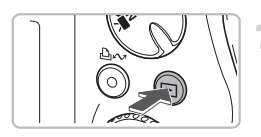

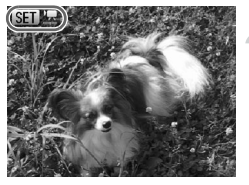

## Установите режим воспроизведения.

- Нажмите кнопку 🕨.
- Отображается последний снятый видеофильм.
- Видеофильмы помечаются значком SET 🖳.

## Выберите видеофильм.

- Кнопками () или диском ) выберите видеофильм, затем нажмите кнопку ()
- На экране появляется панель управления видеофильмом.

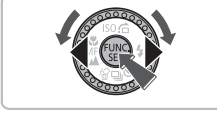

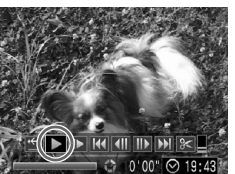

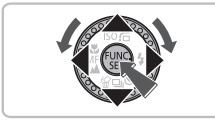

## Запустите воспроизведение видеофильма.

- Кнопками ↓ или диском выберите значок ▶, затем нажмите кнопку (₩).
- Начинается воспроизведение видеофильма.
- Воспроизведение видеофильма можно приостановить/возобновить, снова нажав кнопку ().
- Для регулировки громкости используйте кнопки

При просмотре видеофильма на экране компьютера возможны пропуск кадров, неравномерное воспроизведение и внезалное пропадание звука – это зависит от характеристик компьютера.

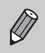

Дополнительную информацию о панели воспроизведения видеофильмов см. в Руководстве пользователя камеры.

## Загрузка изображений в компьютер

Для загрузки снятых изображений в компьютер можно использовать прилагаемое программное обеспечение.

## Что необходимо подготовить

- Камеру и компьютер
- Компакт-диск Canon Digital Camera Solution Disk из комплекта поставки камеры (стр. ii)
- Интерфейсный кабель, входящий в комплект поставки камеры (стр. іі)

## Требования к системе

## Windows

| 00                               | Windows Vista (включая Se<br>Windows XP Service Pack 2 | rvice Pack 1)                                                                                   |
|----------------------------------|--------------------------------------------------------|-------------------------------------------------------------------------------------------------|
| Модель                           | Перечисленные выше опер                                | ационные системы (ОС) должны быть установлены                                                   |
| компьютера                       | на заводе-изготовителе на                              | компьютеры со встроенными USB-портами.                                                          |
| Процессор                        | Просмотр фотографий                                    | Windows Vista: Pentium 1,3 ГГц или более мощный<br>Windows XP: Pentium 500 МГц или более мощный |
|                                  | Просмотр видеофильмов                                  | Core2 Duo 1,66 ГГц или более мощный                                                             |
| ОЗУ                              | Decessore decorrectivit                                | Windows Vista: не менее 512 Мбайт                                                               |
|                                  | просмотр фотографии                                    | Windows XP: не менее 256 Мбайт                                                                  |
|                                  | Просмотр видеофильмов                                  | Не менее 1 Гбайта                                                                               |
| Интерфейс                        | USB                                                    |                                                                                                 |
| Свободное                        |                                                        | ZoomBrowser EX <sup>-</sup> не менее 200 Мбайт                                                  |
| пространство<br>на жестком диске | Утилиты Canon Utilities                                | PhotoStitch: не менее 40 Мбайт                                                                  |
| Дисплей                          | 1024 × 768 пикселов/Сред                               | нее (16 бит) или более                                                                          |

## Macintosh

| 00                                            | Mac OS X (v.10.4 - v.10.5)                                                                                                    |                                                                                |
|-----------------------------------------------|----------------------------------------------------------------------------------------------------|--------------------------------------------------------------------------------|
| Модель<br>компьютера                          | Перечисленные выше операционные системы (ОС) должны быть установлены<br>на заводе-изготовителе на компьютеры со встроенными USB-портами. |                                                                                |
| Процессор                                     | Просмотр фотографий                                                                                                    | PowerPC G4/G5 или процессор Intel                                              |
|                                               | Просмотр видеофильмов                                                                                                    | Core Duo 1,66 ГГц или более мощный                                             |
| ОЗУ                                           | Просмотр фотографий                                                                                                    | Mac OS X (v.10.5): не менее 512 Мбайт<br>Mac OS X (v.10.4): не менее 256 Мбайт |
|                                               | Просмотр видеофильмов                                                                                                    | Не менее 1 Гбайта                                                              |
| Интерфейс                                     | USB                                                                                                    |                                                                                |
| Свободное<br>пространство<br>на жестком диске | Утилиты Canon Utilities                                                                                                    | ImageBrowser: не менее 300 Мбайт<br>PhotoStitch: не менее 50 Мбайт             |
| Дисплей                                       | 1024 × 768 пикселов/3200                                                                                                    | О цветов или более                                                             |

## Подготовка

В данных пояснениях используются примеры для ОС Windows XP и Mac OS X (v.10.4).

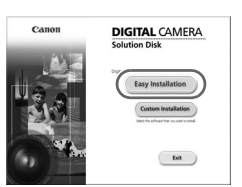

## Установите программное обеспечение.

#### Windows

Установите компакт-диск Canon Digital Camera Solution Disk в дисковод компактдисков компьютера.

#### Щелкните мышью на варианте [Easy Installation/Простая установка].

 Продолжайте установку в соответствии с инструкциями, выводимыми на экран.

| ng 2 Lores   | Installation of the software has been completed. |
|--------------|--------------------------------------------------|
|              | Effectant computer immediately (fecommended)     |
| L. M. Finish | Restart                                          |
|              |                                                  |
|              |                                                  |

## После завершения установки щелкните мышью на кнопке [Restart/Перезагрузка] или [Finish/Готово].

#### Извлеките компакт-диск.

 Извлеките компакт-диск после появления обычного экрана рабочего стола.

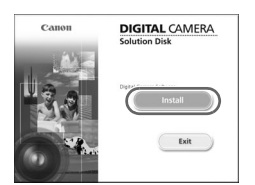

## Macintosh

- Установите компакт-диск Canon Digital Camera Solution Disk в дисковод компакт-дисков компьютера.
- При двойном щелчке мышью на значке в окне компакт-диска открывается панель программы установки.
- Щелкните мышью на кнопке [Install/Установить] и продолжайте установку в соответствии с инструкциями, выводимыми на экран.

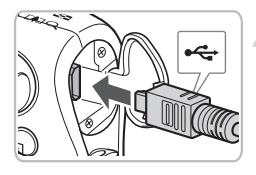

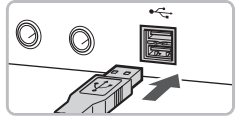

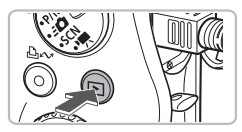

| xxxxxxxxxxxxxxxxxxxxxx                                                            | ? X |
|-----------------------------------------------------------------------------------|-----|
| Camera connected                                                                  |     |
| Select the program to launch for this action:                                     |     |
| Canon CameraWindow<br>Downloads Images From Canon Camera                          |     |
| Canon EOS Utility<br>Downloads images from EOS camera                             |     |
| Microsoft Scanner and Camera Wizard<br>Download pictures from a camera or scanner |     |
|                                                                                   |     |
| Always use this program for this action                                           |     |
|                                                                                   | :el |
|                                                                                   |     |

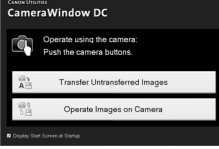

## Подключите камеру к компьютеру.

- Перед подключением убедитесь, что камера выключена.
- Откройте крышку и вставьте меньший разъем кабеля в разъем на камере в показанной на рисунке ориентации.
- Вставьте больший разъем кабеля в USB-порт компьютера. Подробнее о подключении см. в руководстве пользователя компьютера.

# Установите соединение между камерой и компьютером.

Для включения камеры нажмите кнопку .

## Откройте программу CameraWindow.

#### Windows

- Выберите [Canon CameraWindow] и щелкните мышью на кнопке [OK].
- Открывается окно CameraWindow.
- Если окно CameraWindow не открывается, щелкните мышью на меню [Start/Пуск], выберите [All Programs/Bce программы] или [Programs/ Программы], затем выберите [Canon Utilities] ► [CameraWindow] ► [CameraWindow] ►
- На экране камеры появляется меню «Прямая передача», и кнопка ப маторается синим цветом.

#### Загрузка изображений в компьютер

| Came Unit       | raWindow DC                                           |
|-----------------|-------------------------------------------------------|
| 1               | Operate using the camera:<br>Push the camera buttons. |
| A               | Transfer Untransferred Images                         |
| 10 C            | Operate Images on Camera                              |
| 🖞 Disetay Diart | lainen al Rankap                                      |

#### Macintosh

- После установления соединения между камерой и компьютером открывается окно CameraWindow.
- Если окно CameraWindow не открылось, щелкните мышью на значке [CameraWindow] на панели Dock (панель, появляющаяся в нижней части рабочего стола).
- На экране камеры появляется меню «Прямая передача», и кнопка ப хагорается синим цветом.

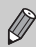

Когда на экране отображается меню «Прямая передача», съемка невозможна.

## Загрузка изображений с помощью компьютера

| Ċ  | ame | raWindow DC                                           |    |
|----|-----|-------------------------------------------------------|----|
|    | ġ   | Operate using the camera:<br>Push the camera buttons. |    |
| a  | 12. | -                                                     |    |
| N. | AB  | Transfer Untransferred Images                         | _! |
| C  |     | Transfer Untransferred Images                         | -/ |

- Щелкните мышью на кнопке [Transfer Untransferred Images/Передать непереданные изображения].
- В компьютер будут загружены все ранее незагружавшиеся изображения.
- После завершения загрузки выключите камеру и отсоедините кабель.
- Дальнейшие инструкции см. во Вводном руководстве по программному обеспечению.

## Загрузка изображений с помощью камеры

#### Прямая передача Все снимки... Новые снимки... Ф DPOF снимки... Выбор и передача... С Обом...

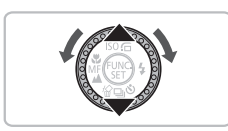

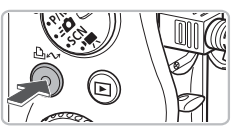

## Выберите пункт [Новые снимки].

- Кнопками 
   кли диском 
   выберите пункт [Новые снимки].
- Если показанный слева экран не отображается, нажмите кнопку MENU.

## Загрузите изображения.

- 🔍 Нажмите кнопку 🗅 🛷.
- Будут переданы все изображения, ранее не передававшиеся в компьютер.
- После завершения передачи выключите камеру и отсоедините кабель.
- Дальнейшие инструкции см. во Вводном руководстве по программному обеспечению.

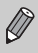

Загруженные изображения сортируются по дате и записываются в отдельные папки, вложенные в папку «My Pictures/Мои рисунки» в ОС Windows или в папку «Picture/ Картинка» в ОС Macintosh.

## Дополнительные принадлежности

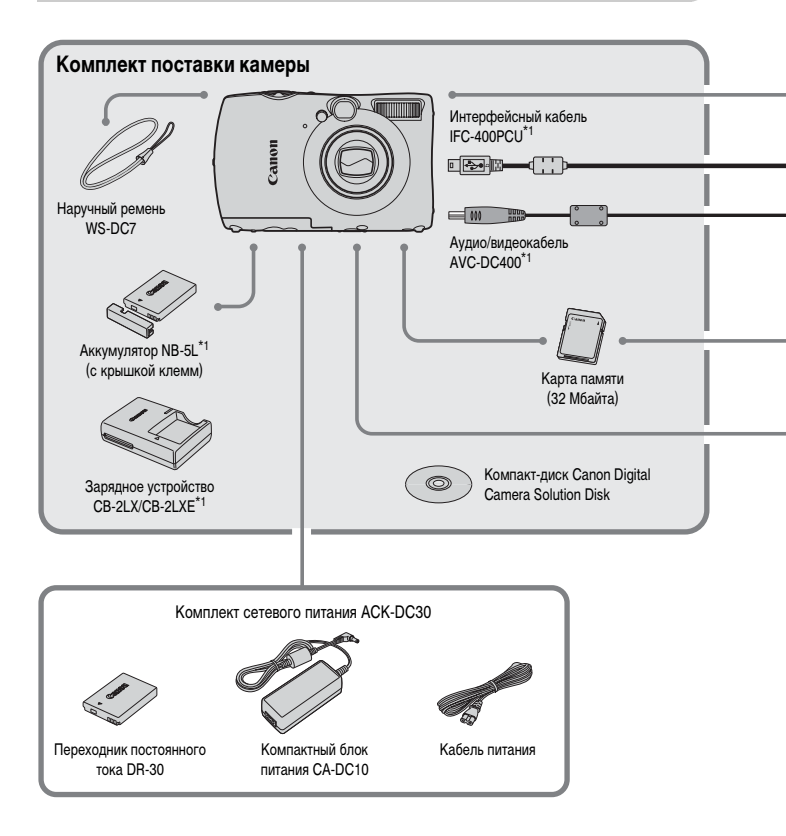

- \*1 Также продается отдельно.
- \*2 Дополнительную информацию о принтере и кабеле интерфейса см. в руководстве пользователя принтера.

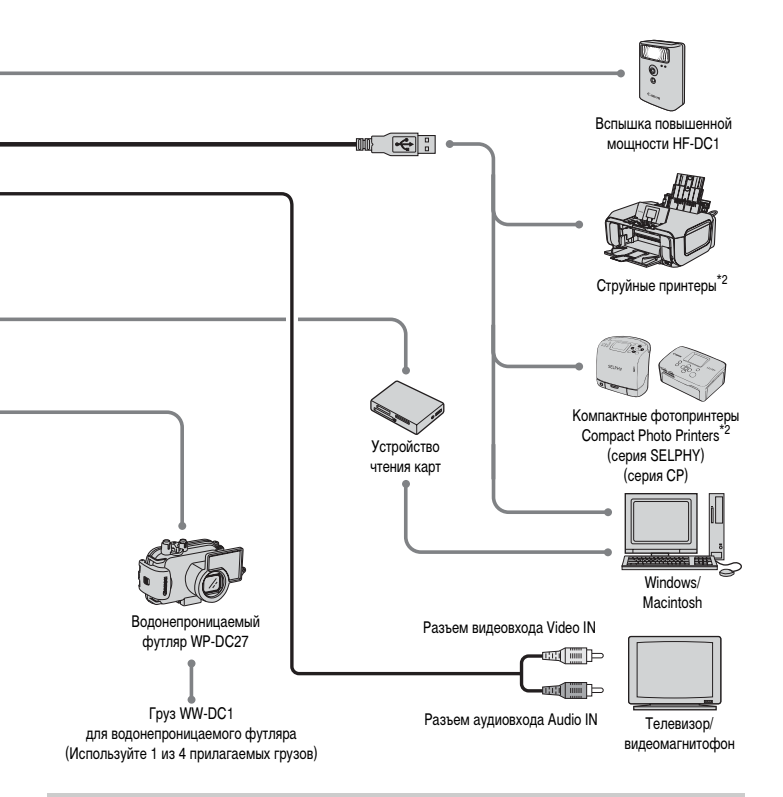

#### Рекомендуется использовать оригинальные дополнительные принадлежности компании Canon.

Данное изделие оптимизировано для работы с оригинальными дополнительными принадлежностями компании Canon. Компания Canon не несет ответственности за любые повреждения данного изделия и/или несчастные случаи, такие, как возгорание и т. п., вызванные неполадками в работе дополнительных принадлежностей сторонних производителей (например, протечка w/или взрыв аккумулятора). Обратите внимание, что гарантия не распространяется на ремонт, связанный с неправильной работой дополнительных принадлежностей сторонних производителей, хотя такой ремонт возможен на платной основе.

## Отдельно продаваемые аксессуары

Следующие принадлежности камеры продаются отдельно.

Некоторые принадлежности могут не продаваться в ряде регионов или могут быть уже сняты с продажи.

#### Источники питания

Комплект сетевого питания АСК-DC30

Этот комплект обеспечивает питание от бытовой электросети. Рекомендуется для питания камеры во время длительных сеансов работы или при подключении к компьютеру. Не может использоваться для зарядки аккумулятора, установленного в камеру.

- Зарядное устройство CB-2LX/CB-2LXE
   Зарядное устройство для зарядки аккумуляторов NB-5L.
- Аккумулятор NB-5L Перезаряжаемый литиево-ионный аккумулятор.

## Прочие принадлежности

- Водонепроницаемый футляр WP-DC27
   Установив камеру в этот водонепроницаемый футляр, можно снимать под водой на глубине до 40 м или во время дождя, на пляже или на горнолыжных склонах, не беспокоясь за камеру.
- Вспышка повышенной мощности HF-DC1
   Эта съемная дополнительная вспышка может освещать объекты, расположенные слишком далеко для освещения встроенной вспышкой.

## Меры предосторожности при обращении с ЖК-монитором

- Не садитесь с камерой в кармане.
   В противном случае возможно возникновение неполадок или повреждение ЖК-монитора.
- Убирая камеру в сумку, следите, чтобы твердые предметы не касались ЖК-монитора камеры.

В противном случае возможно возникновение неполадок или повреждение ЖК-монитора.

Не закрепляйте аксессуары на ремне.
 В противном случае возможно возникновение неполадок или повреждение ЖК-монитора.

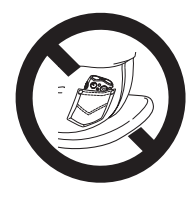

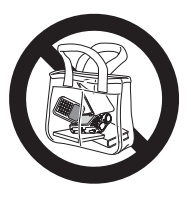

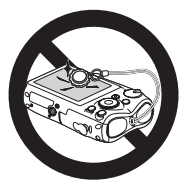

## Меры предосторожности

- Перед использованием камеры обязательно ознакомьтесь с правилами техники безопасности, приведенными ниже и в разделе «Меры предосторожности». Строго следите за соблюдением правил надлежащего обращения с камерой.
- Рассматриваемые на последующих страницах меры предосторожности позволят исключить нанесение травм Вам и другим людям, а также повреждение оборудования.
- Также обязательно изучите руководства, входящие в комплект поставки всех используемых Вами дополнительных принадлежностей.

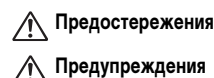

Указывают на возможность серьезной травмы, вплоть до смертельного исхода.

Указывают на возможность получения травмы или повреждения оборудования.

## 🛕 Предостережения

#### Камера

- Оборудование следует хранить в местах, недоступных для детей и подростков.
   Ремень: попадание наручного ремня на шею ребенка может привести к удушению.
   Карта памяти, элемент питания календаря: представляет опасность при случайном проглатывании.
   В этом случае немедленно обратитесь к врачу.
- Запрещается применять вспышку в непосредственной близости от глаз человека.
   Воздействие света повышенной интенсивности, испускаемого вспышкой, может привести к ухудшению эрения. В частности, при съемке детей минимально допустимое расстояние до ребенка составляет 1 м.
- Не пытайтесь разобрать или изменить какую-либо часть оборудования, если это не предписывается настоящим Руководством.
- Если камера упала или каким-либо другим образом повреждена, во избежание опасности получения травмы не дотрагивайтесь до внутренних деталей камеры.
- Если из камеры идет дым, ощущается посторонний запах или камера работает неправильно, немедленно прекратите использование камеры.
- Не допускайте попадания в камеру жидкостей или посторонних предметов.
   Это может привести к возгоранию или поражению электрическим током.
   В случае попадания внутрь камеры жидкости или посторонних предметов немедленно выключите питание камеры и извлеките из нее аккумулятор.
- Запрещается чистить оборудование органическими растворителями, такими как спирт, бензол или растворитель для краски.
- Используйте только рекомендованные источники питания.

#### Аккумулятор, зарядное устройство

- Пользуйтесь только рекомендованными аккумуляторами.
- Не оставляйте аккумулятор рядом с открытым огнем и не бросайте аккумулятор в огонь.
- Не допускайте контакта аккумулятора с водой (например, морской водой) или другими жидкостями.
- Запрещается разбирать, модифицировать или нагревать аккумулятор.

#### Не допускайте падения аккумулятора или сильных ударов по нему.

Это может вызвать взрывы или протечки, ведущие к пожару, травмам и повреждению окружающей обстановки. При попадании в глаза, рот, на кожу или одежду веществ, вытекших в случае протекания аккумулятора, немедленно смойте их водой и обратитесь к врачу.

В случае намокания зарядного устройства отсоедините его от электрической розетки и обратитесь к дистрибьютору камеры или в ближайшее отделение службы поддержки клиентов компании Canon.

- Отключайте зарядное устройство от электрической розетки после завершения зарядки или когда Вы не пользуетесь зарядным устройством.
- Во время зарядки не кладите на зарядное устройство никакие предметы, например одежду.
   Если устройство длительное время остается подключенным к электрической розетке, оно может перегреться и деформироваться, что, в свою очередь, может привести к возгоранию.
- Для зарядки аккумулятора используйте только указанное зарядное устройство.
- Запрещается отрезать или модифицировать кабель питания, ставить на него тяжелые предметы, а также использовать поврежденный кабель питания.
- Регулярно отсоединяйте кабель питания и удаляйте пыль и загрязнения, скапливающиеся на вилке, внутренних поверхностях электрической розетки и на окружающих областях.
- Не беритесь за кабель питания влажными руками.
   Это может привести к возгоранию или поражению электрическим током.
- Перед тем как выбросить аккумуляторы, закройте их клеммы лентой или другим изоляционным материалом.

Контакт с другими металлическими предметами в контейнере для мусора может привести к возгоранию или взрыву.

## 🛕 Предупреждения

Не направляйте камеру на яркие источники света (солнце и т. п.).

В противном случае возможно возникновение неполадок или повреждение датчика изображения (ССD (ПЗС)).

- Держа камеру за ремень, соблюдайте осторожность, чтобы не ударить камеру и не подвергать ее чрезмерным механическим нагрузкам и тряске.
- Будьте осторожны, чтобы не допускать ударов или сильного нажатия на объектив.
   Это может привести к травме или поломке камеры.
- При использовании камеры на пляже или в ветряных местах не допускайте попадания внутрь камеры пыли или песка.

Это может привести к неполадкам в работе камеры.

- При использовании оборудования следите, чтобы его мощность не превышала номинальной нагрузочной способности электрической розетки или соединительных проводов. Не используйте оборудование с поврежденным кабелем или вилкой питания, а также следите, чтобы вилка была полностью вставлена в розетку.
- Не используйте, не оставляйте и не храните камеру в следующих местах:
  - под яркими солнечными лучами;
  - в местах, в которых температура превышает 40°С;
  - во влажных и пыльных местах.

В противном случае возможна протечка, перегрев или взрыв аккумулятора, и, в результате, возникновение пожара или причинение ожогов и других травм. Высокая температура может также вызвать деформацию корпуса.

- Не допускайте контакта металлических предметов (например, булавок или ключей) с контактами или вилкой зарядного устройства, а также загрязнения контактов или вилки.
   Это может привести к возгоранию, поражению электрическим током или другим повреждениям.
- Не используйте вспышку, если ее поверхность загрязнена, покрыта пылью или к ней прилипли какие-либо другие предметы, а также не закрывайте вспышку пальцами или одеждой.
   Это может привести к неполадкам в работе камеры.

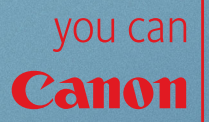

# Прекрасная камера. Отличные снимки. Хотите их напечатать?

15

Canon

Теперь печать стала удобной как никогда раньше. Просто подсоедините цифровую камеру Canon к компактному фотопринтеру Canon SELPHY – и в считанные секунды будут готовы прекрасные фотографии без полей высочайшего качества (как из фотоателье).